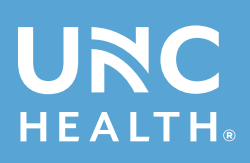

## **MyUNC** Chart

## Instructions for how to schedule a Video Visit using My UNC Chart

After logging into My UNC Chart, select **Visits.** 

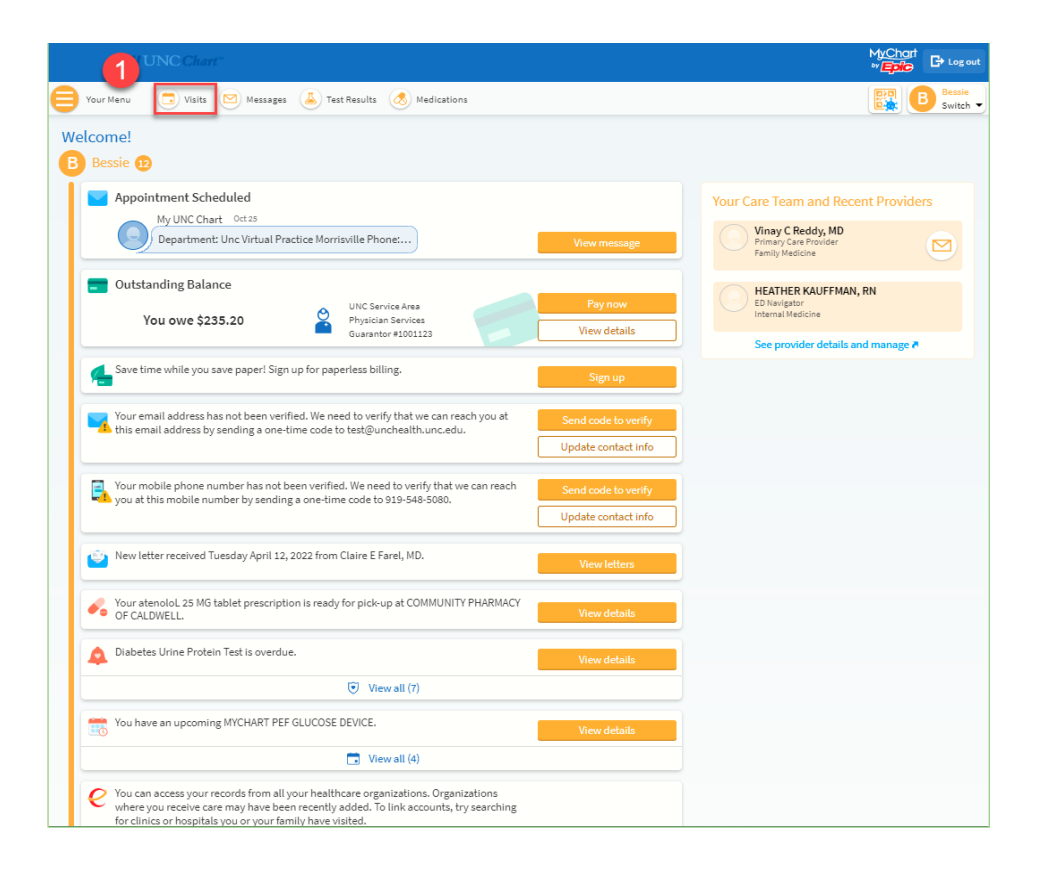

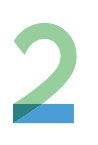

Click on the **Schedule an appointment** button.

|                                               |                                                                                                    |                                                                                         |      |               |         | My<br>•v | Chart<br><b>pic</b> | B          | Log                         |  |
|-----------------------------------------------|----------------------------------------------------------------------------------------------------|-----------------------------------------------------------------------------------------|------|---------------|---------|----------|---------------------|------------|-----------------------------|--|
| Your Menu                                     | 🗔 Visits 🖂 Messages 👗 Test Results 💰 Medica                                                         | ations                                                                                  |      |               |         | B        |                     | <b>B</b> s | <mark>Jessi</mark><br>Switc |  |
| ppointments                                   | and Visits                                                                                          | 2 Schedule an appointmen                                                                |      |               |         |          |                     |            |                             |  |
| Show: Upcoming and Past V More filter options |                                                                                                    |                                                                                         | <    |               | Oc      | tober 2  | 022                 |            |                             |  |
| Upcoming Visits                               |                                                                                                    | S                                                                                       | м    | т             | w       | т        | F                   |            |                             |  |
|                                               |                                                                                                    |                                                                                         |      |               |         |          |                     | -          |                             |  |
|                                               | There are no upcoming visi                                                                          | ts to display.                                                                          | 9    | 10            | 11      | 12       | 13                  | 14         |                             |  |
|                                               |                                                                                                    |                                                                                         | 18   | 17            | 18      | 19       | 20                  | 21         |                             |  |
| Past Visits                                   |                                                                                                    |                                                                                         | 23   | 24            | 25      | 28       | 27                  | 28         |                             |  |
| Last 3 Months 📀                               |                                                                                                    |                                                                                         | 30   | 31            |         |          |                     |            |                             |  |
|                                               | OCT Appointment<br>25 Virbual Practice Provider<br>UNC HEALTH VIRTUAL PRACTICE<br>2022              | OCT Patient Outreach<br>17 Vinay Chintala Reddy<br>UNC HEALTH VIRTUAL PRACTICE<br>2022  | Rela | Related Links |         |          |                     |            |                             |  |
|                                               | View After Visit Summary®                                                                           | View After Visit Summary®                                                               |      | 0000          | inche e |          |                     |            |                             |  |
|                                               | OCT Patient Outreach<br>12 Heather Kauffman<br>UNC INTERNAL MEDICINE WEAVER CROSSING CHAPEL<br>2022 | SEP Patient Outreach<br>27 Heather Kauffman<br>UNC FAMILY MEDICINE CHAPEL HILL<br>2022  |      |               |         |          |                     |            |                             |  |
|                                               | View After Visit Summary®                                                                           | View After Visit Summary®                                                               |      |               |         |          |                     |            |                             |  |
|                                               | SEP Telephone<br>27 James Kilamara<br>UNCH TRANSPLANT SURGERY CHAPEL HILL<br>2022                   | SEP Telephone<br>21 Heathar Kauffman<br>UNC FAMILY MEDICINE CHAPEL HILL<br>2022         |      |               |         |          |                     |            |                             |  |
|                                               | View After Visit Summary®                                                                           | View After Visit Summary®                                                               |      |               |         |          |                     |            |                             |  |
|                                               | SEP Immunization<br>16 (Missed)<br>Aaron Jael Miller<br>2022 UNC FAILUY MEDICINE HILLSBOROUGH       | SEP Telephone<br>9 Erin Katherine Ennis<br>UNCH CARDIOLOGY EASTOWNE CHAPEL HILL<br>2022 |      |               |         |          |                     |            |                             |  |
|                                               | View After Visit Summary®                                                                           | View After Visit Summary®                                                               |      |               |         |          |                     |            |                             |  |
|                                               | AUG E-Visit for Rash<br>26 Brad P Barnes, MD<br>2022                                                | AUG E-Visit for Rash<br>5 (Missed)<br>2022                                              |      |               |         |          |                     |            |                             |  |
|                                               | View notes                                                                                          | 12/////////////////////////////////////                                                 |      |               |         |          |                     |            |                             |  |
|                                               | FINE CO. C. C. C. C. C. C. C. C. C. C. C. C. C.                                                     |                                                                                         |      |               |         |          |                     |            |                             |  |

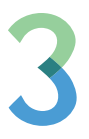

Under the **Tell us** why you're coming in column, select Schedule a Video or Phone Appointment with Your provider.

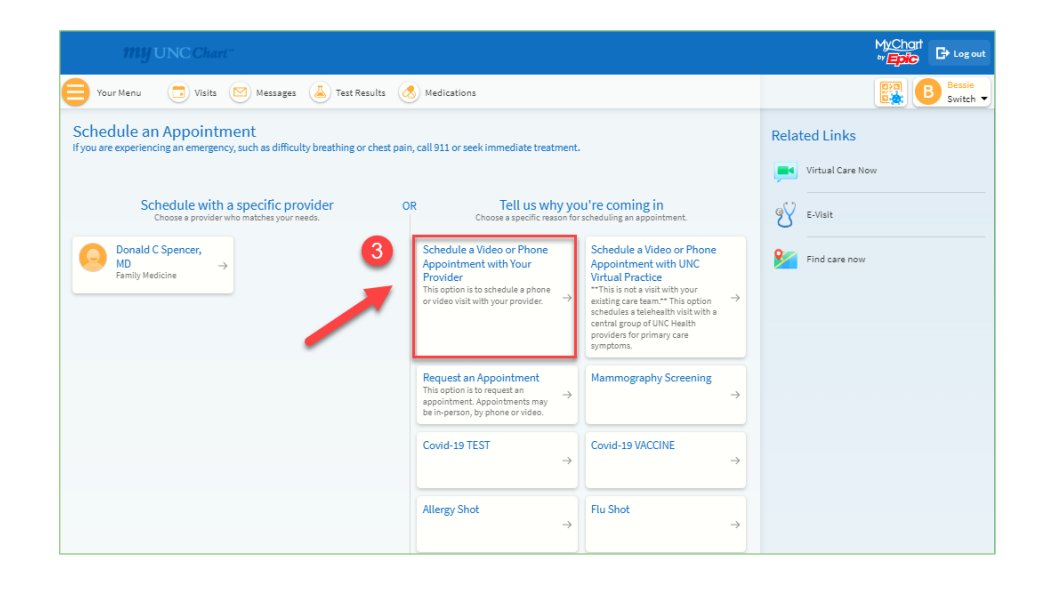

4

Answer a few questions, and then click **Accept and Continue.** .

| Schedule an Appointment<br>If you are experiencing an emergency, such as difficulty breathing or chest pain, call 911 or seek immediate treatment.                                                                                                    | Related Links |
|----------------------------------------------------------------------------------------------------|---------------|
| Reason for visit         Occations         Time         Verify and schedule                                                                                                    | 9V E-Visit    |
|                                                                                                    |               |
| What kind of appointment are you scheduling?                                                                                                    | 0             |
| Schedule a Video or Phone<br>Appointment with Your Provider         Schedule a Video or Phone<br>Appointment With Your Provider         Request an Appointment.<br>This option is to request an appointment.<br>Pratice           **This is not a visit with your provider.         **This a visit with your existing care<br>to with with your provider.         >                                                                                                    | Find care now |
| Mammography Screening → Covid-19 TEST → Covid-19 VACCINE →                                                                                                    |               |
| Allergy Shot $\rightarrow$ Flu Shot $\rightarrow$                                                                                                    |               |
| A couple of questions                                                                                                    |               |
| Video and telephone visits are a good option for the following symptoms: mild Covid-19 or cold/flu symptoms, allergies, sinus<br>infection, ear problems, sore throat, asthma, cough, rash, insect bites, mild stomachache, nausea/vomiting, diarhea, mild<br>headache/migraine, pink eye and female urinary concerns. Please note, not all care needs can be addressed virtually, and patients<br>may be contacted to adjust the appointment to an in-person visit. If you are experiencing a medical emergency, call 911.<br><u>Accept</u> Do Not Accept<br>Continue |               |

| *Will you be p   | physically located in North Carolina at the time of you<br>No       |
|------------------|---------------------------------------------------------------------|
| Continue         |                                                                     |
| A couple of qu   | uestions                                                            |
| * Will you be ph | ysically located in North Carolina at the time of your visit?<br>No |
|                  |                                                                     |

## A couple of questions

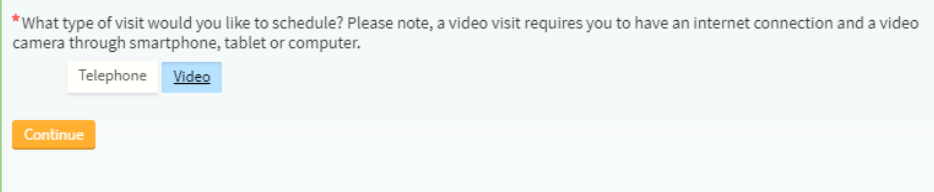

5

Select your preferred date and time, and be sure to describe the most important item you want addressed during your visit.

Click the **Send request** button. A staff member will contact you to complete the scheduling process.

| ing or comm                                                                                    |                                                                                                    |                     |
|------------------------------------------------------------------------------------------------|----------------------------------------------------------------------------------------------------|---------------------|
| edule an Appointment<br>are experiencing an emergency, such as difficu                         | Ity breathing or chest pain, call 911 or seek immediate treatment.                                      | er<br>Related Links |
| Reason for visit Edit<br>Schedule a Video or Phone Appointment w                               | ith Your Provider Send appointment request                                                              | E-Visit             |
| firm the request details you are all                                                           | but to send:                                                                                            | Find care now       |
| Schedule a Video or Phone<br>Appointment with Your Provider with<br>Donald C Spencer, MD       | Preferred dates:                                                                                        |                     |
| Date and time to be determined     A scheduler will reach out to you about a specific     time | Preferred times:                                                                                        |                     |
| UNC FAMILY MEDICINE CHAPEL HILL<br>S90 MANNING DR<br>CHAPEL HILL NC 27599-6119<br>984-974-0210 | All available times inter times #What is the most important thing you want addressed during this visit? |                     |
|                                                                                                |                                                                                                    |                     |
|                                                                                                | Send request                                                                                            |                     |
|                                                                                                |                                                                                                    |                     |
|                                                                                                |                                                                                                    |                     |

免

If you have questions, please call UNC Health Outpatient Access Center 888-996-2767.

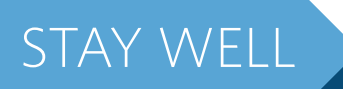

CONNECTED

## LEARN MORE and SIGN UP at MYUNCCHART.ORG

If you have questions, please call 888-996-2767.

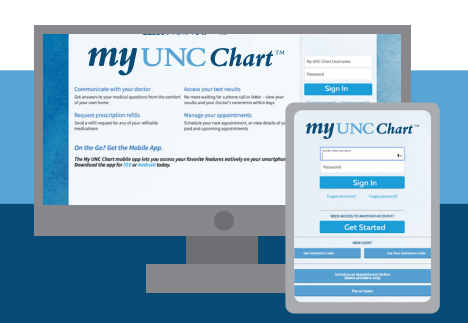

Download the free MyChart app